## STAJ KAYIT DAMGA VERGİSİ'NİN İNTERAKTİF VERGİ DAİRESİ ÜZERİNDEN BİLDİRİMİ VE ÖDENMESİNE İLİŞKİN BİLGİ NOTU

İnteraktif Vergi Dairesine aşağıdaki link üzerinden girilebileceği gibi internet tarayıcısı arama motoruna "İNTERAKTİF VERGİ DAİRESİ" yazılarak da girilebilmektedir.

https://ivd.gib.gov.tr/

1-) İlk olarak İnternet vergi dairesi şifresi ile interaktif vergi dairesi sitesine giriş yapıyoruz. Şifreniz yoksa Kayıt ol sekmesine tıklayarak şifre alabilir veya mükellef E-devlet şifresi ile giriş yapabilirsiniz.

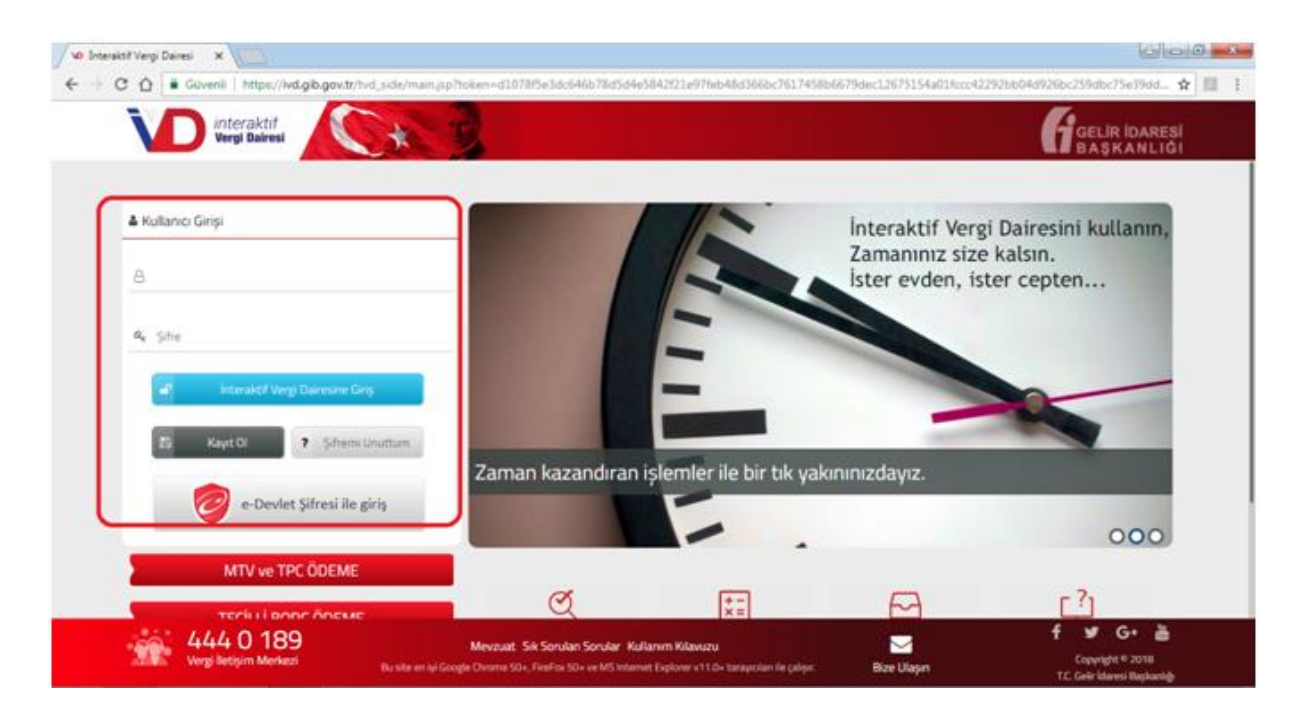

2-) İnteraktif vergi dairesine giriş yapıldıktan sonra "İşlem Başlat-> Vergi İşlemleri-> Genel Amaçlı Dilekçe" seçeneğini seçerek devam ediyoruz.

|                         |   | Bankalar ile yapılan mutabaka<br>ödeme | it işlemleri nede<br>islemi yanılamı | eniyle saat 23:45 - 02:00 arasında<br>amaktadır.                                                            | <    |    | Ni | san 20 | 020     |    | , |
|-------------------------|---|----------------------------------------|--------------------------------------|----------------------------------------------------------------------------------------------------|------|----|----|--------|---------|----|---|
| BILGILERIM              | , | Suche                                  | ipieni yapitani                      |                                                                                                    | Pt   | Sa | Ça | Pe     | Cu      | Ct | P |
| ÖDEME VE BORÇ İŞLEMLERİ | • | Vadesi                                 | Vergi Tipi                           | Vergi                                                                                                    | 6    | 7  | 1  | 2      | 3<br>10 | 4  | : |
| E-TEBLİGATLARIM         |   | Geçmiş Borçlar                         | Günce                                | l borcunuz bulunmamaktadır.                                                                                 | 13   | 14 | 15 | 16     | 17      | 18 | 1 |
| ŞLEM BAŞLAT             |   | MÜKELLEFİYET İŞLEMLERİ                 | •                                    |                                                                                                    | 20   | 21 | 22 | 23     | 24      | 25 | 2 |
|                         |   | VERGİ İŞLEMLERİ                        | ,                                    | Dilekçesi                                                                                                   | 27   | 28 | 29 | 30     |         |    |   |
| BAĞLANTILAR             |   | BEYANNAME İŞLEMLERİ<br>ARAC İSLEMLERİ  | ំ ជ<br>,                             | İkale Sözleşmesi veya Karşılıklı<br>Sonlandırma Sözleşmesi Kapsamında Gelir<br>Vergisi İade Talep Dilekçesi | ajla | r  |    |        |         |    |   |
|                         |   | Vadesi Gelmemiş                        | ∳<br>Vergi Tipi                      | Harç ve Değerli Kağıt Bedeli İade Talebi<br>Dilekçesi                                                       | F    |    |    | ^      | ~       |    |   |
|                         |   | Borçlar                                | ÷.                                   | İzaha Davet İşlemleri                                                                                       |      |    |    |        |         |    |   |
|                         |   |                                        | \$                                   | Bilanço-Gelir Tablosu veya İşletme Hesabı<br>Özeti Onay Talebi                                              | Γ    |    |    |        |         | -  |   |
|                         |   |                                        | \$                                   | Genel Amaçlı Dilekçe                                                                                        |      |    |    |        |         |    |   |

3-) Açılan ekranda bağlı bulunduğumuz vergi dairesi gelecektir. "İLERİ" diyerek devam ediyoruz.

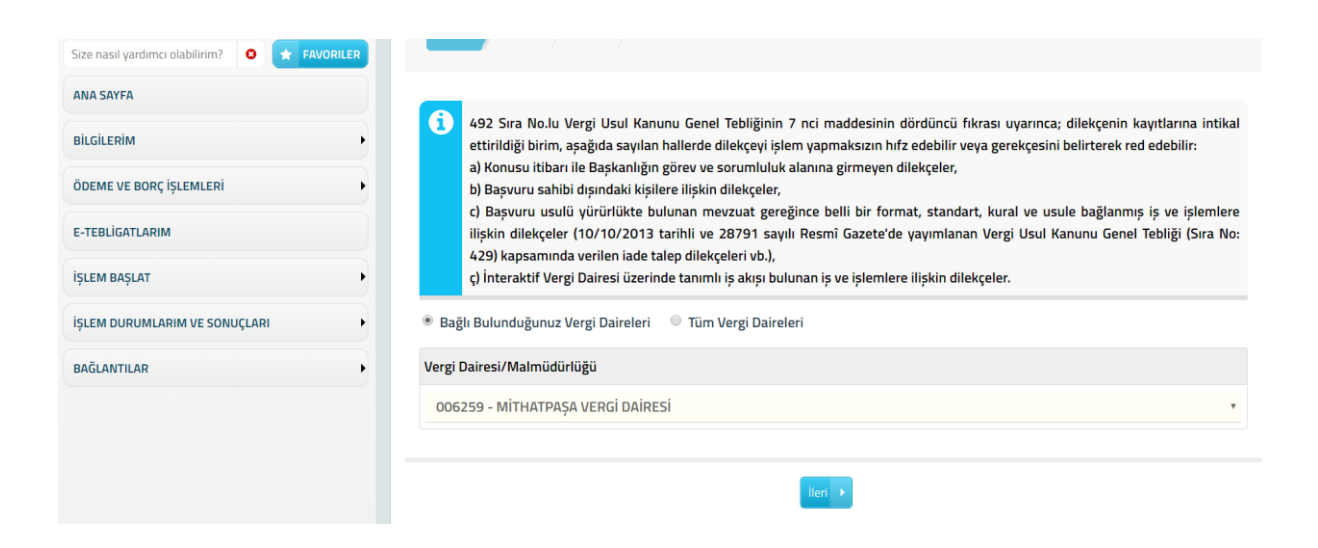

4-) Vergi dairesi seçimi bittikten sonra " Adres " ekranı karşımıza gelecektir. Adres ekranında kayıtlı adresimiz görünmektedir. " İLERİ " diyerek devam ediyoruz.

| Size nasıl yardımcı olabilirim? |                                                                       |                                                                                    |
|---------------------------------|-----------------------------------------------------------------------|------------------------------------------------------------------------------------|
| ANA SAYFA                       | 1.Adım 2.Adım 3.Adım Özet                                             |                                                                                    |
| BILGILERIM                      |                                                                       |                                                                                    |
| ÖDEME VE BORÇ İŞLEMLERİ         | Dilekçenizin cevabının sistemde kayıtlı olmayan adresinize gönderilme | sini istiyorsanız 'Farklı Adres Ekle' alanından farklı bir adres ekleyebilirsiniz. |
| E-TEBLİGATLARIM                 | İkametgah Adresi / İş Yeri Adresi / Kanuni İş Merkezi Adresi          |                                                                                    |
| İŞLEM BAŞLAT                    | ******                                                                |                                                                                    |
| İŞLEM DURUMLARIM VE SONUÇLARI   | Adres Numarası                                                        | Adres                                                                              |
| BAĞLANTILAR                     | Q Farkli Adres Ekle                                                   |                                                                                    |
|                                 |                                                                       |                                                                                    |
|                                 |                                                                       |                                                                                    |
|                                 | Geri                                                                  | ileri 🔸                                                                            |

5-) Adres bilgileri sisteme girildikten sonra karşımıza "Dilekçe Metni" bölümü gelmektedir. Bu bölümde dilekçe metninizi yazıyoruz.

| Size nasıl yardımcı olabilirim? 🛛 🖈 FAVORILE | R | Genel Amaçlı Dilekçe                                                                                                    |
|----------------------------------------------|---|----------------------------------------------------------------------------------------------------|
| ANA SAYFA                                    |   |                                                                                                    |
| BILGILERIM                                   | • | 1.Adim 3.Adim 0.zet                                                                                                    |
| ÖDEME VE BORÇ İŞLEMLERİ                      | • |                                                                                                    |
| E-TEBLİGATLARIM                              |   | Dilekçe Metni                                                                                                    |
| İŞLEM BAŞLAT                                 | • |                                                                                                    |
| İŞLEM DURUMLARIM VE SONUÇLARI                | • |                                                                                                    |
| BAĞLANTILAR                                  | • |                                                                                                    |
|                                              |   | 0/2500                                                                                                    |
|                                              |   | ▶ Dilekçede Yer Alacak Belgeler                                                                                                    |
|                                              |   | 🚯 Göndermek istediğiniz ek dosyalarının uzantıları : "pdf.doc.doc.usk.uks.odt.ods.png.jpeg" olmalıdır. 1 megabaytın üzerinde ve belirtilen dosya uzantıları dışında yükkenen formatlar ek olarak alınmamaktadır. |
|                                              |   | Dosya Yükle                                                                                                    |
|                                              |   | Dosyalari Seç Üosya seçilmedi                                                                                                    |
|                                              |   |                                                                                                    |
|                                              |   |                                                                                                    |

## Dilekçe Metni Örneği : (Stajyer Avukat)

1136 Sayılı Avukatlık Kanunu ve TBB Staj Yönetmeliğinin hükümleri çerçevesinde Stajyer Avukatların Baroya kaydı esnasında sunulan belgeler ile beraber ...... TL tutarındaki 9047 kodlu Damga Vergisini yatırmam gerekmektedir.

Gerekli tahakkuk işleminin yapılmasını rica ederim.

Saygılarımla,

6-) "Dilekçe Metni" yazıldıktan sonra "İLERİ" diyoruz karşımıza girilen bilgilerin özetini gösteren ekran gelmektedir. Son olarak bu sayfada "ONAYLA" sekmesini tıklayarak dilekçe kayıt işlemini tamamlıyoruz.

| (                             |   | Ikametgah Adresi / Iş Yeri Adresi / Kanuni Iş Merkezi Adresi                                                                                             |                                                          |                                                                                                    |
|-------------------------------|---|----------------------------------------------------------------------------------------------------|----------------------------------------------------------|----------------------------------------------------------------------------------------------------|
| ANA SAYFA                     |   | KARAPÜRÇEK MAH. 345 SK. M.TALHA YÜCEL APT. Kapı No:6 ALTINDAĞ/ANKA                                                                                       | RA                                                       |                                                                                                    |
| BILGILERIM                    | • | Adres Numarasi                                                                                                    |                                                          | Advan                                                                                                    |
| ÖDEME VE BORÇ İŞLEMLERİ       | • | AULES (VUITALAS)                                                                                                    |                                                          | литез<br>-                                                                                                    |
| E-TEBLIGATLARIM               |   |                                                                                                    |                                                          |                                                                                                    |
| ISLEM BASLAT                  | , | Dilekçe Metni                                                                                                    |                                                          |                                                                                                    |
| İŞLEM DURUMLARIM VE SONUÇLARI | • | Dilekçe Metni Örneği : (Stajyer Avukat) 1136 Sayılı Avukatlık Kanunu 27.mad<br>tutarındaki 9047 kodlu Damga Vergisi yatırmam gerekmektedir. Gerekli taha | desi ve Staj Kredi Yönetme<br>kkuk işleminin yapılmasını | liği hükümleri çerçevesinde Stajyer Avukatlara sağlanan Staj Kredisi'nden faydalanabilmek için TL<br>rica ederim. Saygılarımla, |
| BAĞLANTILAR                   | • |                                                                                                    |                                                          |                                                                                                    |
|                               |   |                                                                                                    |                                                          |                                                                                                    |
|                               |   | b Dilator de Vers Alexalt Dalastar                                                                                                    |                                                          |                                                                                                    |
|                               |   | Dilekçede Yer Alacak Beigeler                                                                                                    |                                                          |                                                                                                    |
|                               |   | Göndermek istediğiniz ek dosyalarının uzantıları : "pdf,doc,docx,xls,xlsx,odt,ods,pr                                                                     | <b>g.jpeg</b> " olmalıdır. 1 megabaytı                   | n üzerinde ve belirtilen dosya uzantıları dışında yüklenen formatlar ek olarak alınmamaktadır.                                  |
|                               |   | Dilekçe ile gönderilecek Dosyalar                                                                                                    |                                                          |                                                                                                    |
|                               |   |                                                                                                    |                                                          |                                                                                                    |
|                               |   |                                                                                                    |                                                          |                                                                                                    |
|                               |   |                                                                                                    | • Geri                                                   | Onayla 🖌                                                                                                    |

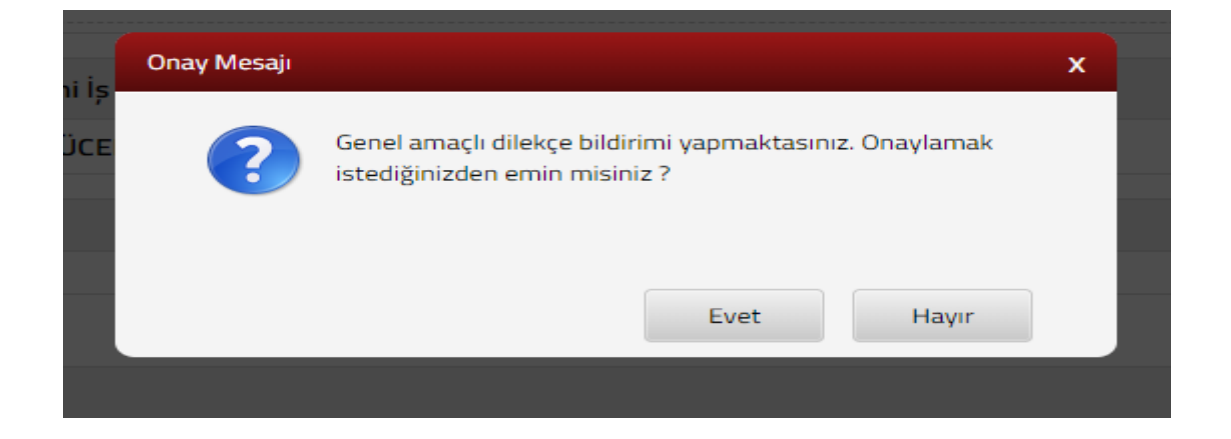

7-) "ONAYLA" dedikten sonra sisteme kayıtlı Cep telefonuna bir onay kodu gelecektir. Bu onay kodunu yazarak dilekçe kayıt işlemimizi tamamlıyoruz.

| et  | SMS Onay                                                                                                    | x |      |
|-----|----------------------------------------------------------------------------------------------------|---|------|
| A.F | 1. Adım 2. Adım                                                                                                    |   |      |
| s I |                                                                                                    |   |      |
|     | İnteraktif Vergi Dairesi Talep/Onay İçin Kullanılan Cep Telefonu                                                     |   |      |
| Ģē  | (530) 776 34 34 Şifre Gönder 🛪                                                                                       |   |      |
| ek  |                                                                                                    |   | anan |
|     | naki 9047 kodu bamga vergisi yatirmam gerekmektedir. Gerekii tanakkuk isieminin yapiimasini nca ederim. Saygianinia, |   |      |

| SMS Onay                      |          | x  |
|-------------------------------|----------|----|
| 1. Adim 2. Adim               |          |    |
| Kalan süre: 173 sn            |          |    |
| Lütfen SMS șifrenizi giriniz. |          |    |
| R<br>T                        | ✓ Onayla | 31 |
|                               |          |    |

## DİLEKÇEMİZİN KAYIT AŞAMASI BİTTİKTEN SONRA

## DAMGA VERGİSİ 'NİN ÖDENMESİ

NOT: Sistem yeni olduğundan tahakkuk edilmesi süresi uzayan (ortalama 3 gün içinde tahakkuk ediliyor) durumlarda Vergilendirme Servisini arayarak uyarınız.

1-) "Ödeme ve Borç İşlemleri -> Borç Ödeme ve Detay" seçeneğini seçerek devam ediyoruz.

| Size nasıl yardımcı olabilirim? | R        | Borç Ödeme ve Detay                                                                       |
|---------------------------------|----------|-------------------------------------------------------------------------------------------|
| ANA SAYFA                       |          | A Pu cayfada borc detay bilgileri görüptüleoppe                                           |
| BILGILERIM                      |          | ** Borcunuzu 02:00-23:45 saatleri arasında an                                             |
| ÖDEME VE BORÇ İŞLEMLERİ         | • \$     | Borç Ödeme ve Detay                                                                       |
| E-TEBLİGATLARIM                 | 兌        | Borç Durum Yazısı Talebi<br>memiş B                                                       |
| ISI EM DASI AT                  | 714      | 43 Sayılı Kanun Kapsamında Ödeme İşlemleri 🔸                                              |
|                                 | \$       | ikincil Sorumluluk Borç Bilgilerim Dairesi                                                |
| IŞLEM DURUMLARIM VE SONUÇLARI   | <b>*</b> | Ödemelerim ve Alındılarım                                                                 |
| BAĞLANTILAR                     | • \$     | ze No ≑                                                                                   |
|                                 | ☆        | Taksitlendirme/Tecil Talebi Dilekçesi (6183 S.) D1D1HC<br>Kanunun 48. Maddesi Kapsamında) |

2-) Borç Bilgimiz menünün sağ tarafına gelmektedir. Burada "ÖDE" butonuna tıklıyoruz.

| Size nasil yardımcı olabilirim? | Borç Ödeme ve Detay                                                                                                    |  |  |  |  |  |
|---------------------------------|----------------------------------------------------------------------------------------------------|--|--|--|--|--|
| ANA SAYFA                       | A - Operative here dates highling individual and                                                                                                    |  |  |  |  |  |
| BILGILERIM                      | samaa duu, eesa dugee guutusemeetuu.<br>bircunzu 02:00-23:45 saatleri arasinda anlapnal bankalar aracliği le ödeyebilirsiniz.                                                                                                    |  |  |  |  |  |
| ÖDEME VE BORÇ İŞLEMLERİ         | ▶ Toplam Borç Bilgileri                                                                                                    |  |  |  |  |  |
| E-TEBLİGATLARIM                 | 🔿 Vladesi Geçiniş Borştər 🛛 🔶 Vladesi Gelimeniş Borştər 🔶 Toşlam Borş                                                                                                    |  |  |  |  |  |
| İŞLEM BAŞLAT                    | *K = Kredi Kartı ile Ödenebilir Borçlar **k = Belirli Tutara Kadar Kredi Kartı ile Ödenebilir Borçlar ***B = Banka Kartı ile Ödenebilir Borçlar ***Y = Yabancı Kartı ile Ödenebilir Borçlar ****H = Banka Hesabından<br>Ödenebilir Borçlar ***** internet Verei Dairesinden Ödenemeyen Borçlar |  |  |  |  |  |
| İŞLEM DURUMLARIM VE SONUÇLARI   |                                                                                                    |  |  |  |  |  |
| BAĞLANTILAR                     | Vergi Dairesi 🗘 🍸 Belge No 🗘 🝸 Vergi Türü 🗘 🍸 Vergi Türeni 🗘 🍸 Plaka 🗘 🍸 Ödeme Kanalları 🗘 🍸 Toplam Borç 🍸                                                                                                    |  |  |  |  |  |
|                                 | M.KARAGÜZEL VERGI<br>DAIRESI 2020022601D1H0000148 015 GERÇEK USULDE KATMA<br>DEĞER VERGISI 01/2020-01/2020 k,B,Y,H 59,96 E000                                                                                                    |  |  |  |  |  |

| 3-) Tekrar açılan ekrandan "ÖDE" butonuna tıklıyoruz. |  |
|-------------------------------------------------------|--|
| Borç Detay                                            |  |

| Borç Bil | gileri      |            |                   |                                     |            |                               |
|----------|-------------|------------|-------------------|-------------------------------------|------------|-------------------------------|
|          |             | Beige No   |                   | Vergi Türü<br>9034 MOTORI II TASITI | AR VERGISI |                               |
|          | Taksit No 🌲 | Vade 🗢     | Asıl Borç         | Gecikme Zammı                       | İndirim    | Toplam Borç                   |
| <b>Z</b> | 2           | 31/07/2020 | 99,00             | 0,00                                | 0,00       | 99,00                         |
| TOPLAM   | I           |            | 99,00             | 0,00                                | 0,00       | 99,00                         |
|          |             | *          | < Sayfa 1 /1 > >> |                                     |            | 1 - 1 listeleniyor. Toplam: 1 |
|          |             |            | BÖDE              |                                     |            |                               |

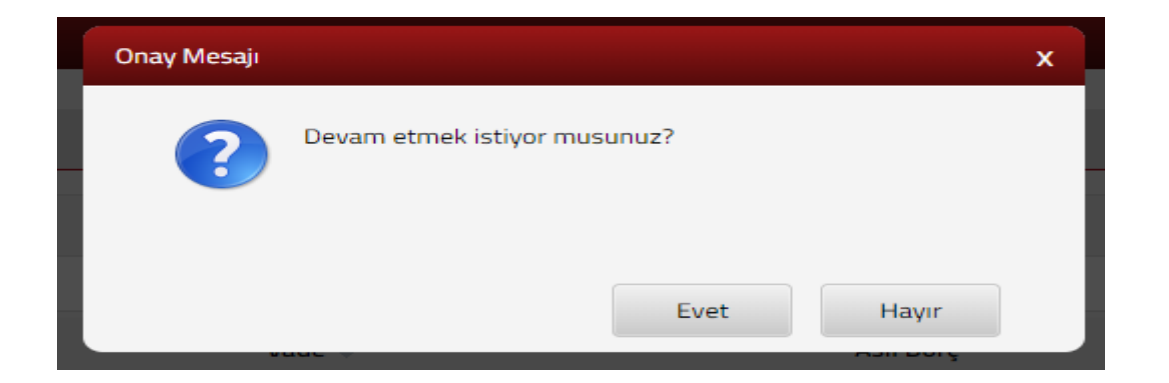

3-) Açılan "GİB ÖDEME EKRANI" 'nda gerekli bilgileri tamamlayarak ödememizi gerçekleştiriyoruz.

| jdeme Ekranı                                                                           |                                                                                                    |
|----------------------------------------------------------------------------------------|----------------------------------------------------------------------------------------------------|
| Yurt İçi Kartlar 😥 E-Banka Hesabı 🔝 Mobil Ödemeler 💓 Yabancı                           | DÖdemeler (Foreign Payments)                                                                                                    |
| Ödenecek tutar yalnız <b>#99.00</b> #TL dir.<br>Kart türü VISA ▼ IVSA<br>Kart numarası | Kartınız ödeme için<br>kullanılabilen bir kart ise,<br>numarasını girerken en altta<br>kartınızın logosu görünecektir.<br>Ödemenizi yapmak için kart<br>numarasının tamamını girdiğinizde<br>ortaya çıkan "ODE" butonunu<br>kullanınız. Kart numaranızı sadece alanı<br>seçtiğinizde belirecek sanal<br>klavyeden girebilirsiniz. CVVx kodunuz kartınızın<br>arkasında genetde imza alanında<br>basılmış butunan 3 ya da 4<br>basamaklı sayıdır. Güvenliğiniz için:<br>Genel kullanımı olan<br>bilgisayarlarda çalıştıktan<br>sonra tarayıcının tututuğu |

4-) Ödeme gerçekleştikten sonra sistemin üretmiş olduğu "İNTERNET VERGİ DAİRESİ ÖDEME ALINDISI" 'nın Staj Başvuru Evrakları ile beraber Baro Başkanlığımıza teslimi gerekmektedir.